# INFORMATYKA III: INSTRUKCJA 5 Internet

### Polecenia i Materiały

By otworzyć linię poleceń w systemie Windows, można: poszukać jej w Akcesoriach, bądź wybrać Menu Start $\rightarrow$ Uruchom i wpisać cmd.

Większość poleceń należy wykonać na maszynie info3.meil.pw.edu.pl, bądź bezpośrednio na komputerze.

Materiały do tego laboratorium można znaleźć w katalogu llaniewski na orange.meil.pw.edu.pl. Całą zawartość katalogu należy przegrać np. na pulpit, a na koniec zajęć skasować.

## 1 Serwery i porty

Standard TCP/IP mówi jak na na podstawowym poziomie działa Internet. W internecie są podłączone komputery i każdy z nich ma swój unikatowy numer IP. Ten numer to 4 bajty - zazwyczaj zapisuje się go w postaci 4 liczb oddzielonych kropkami (np. 127.0.0.1). Bajt to 8 bitów, wiec można w nim zapisać liczby od 0 do  $2^8 - 1 = 255$ . Tak więc wszystkich numerów IP jest  $2^{32}$  więc ponad 4 miliardy. Jednak w internecie numery sa przydzielane grupami, wiec szybko się wyczerpały. W związku z tym wprowadzono nowy standard IPv6. Nie należy jednak sądzić że to 6 oznacza że teraz jest 6 liczb. Jest to poprostu wersja 6ta standardu - i numerów jest teraz  $2^{128}$ , co daje prawie jeden septylion. Są pewne grupy numerów które są wyjątkowe.:

- 127.0.0.1 (localhost) numer IP komputera na którym jesteśmy zalogowani widoczny tylko z tego komputera
- 192.168.?.? numery IP komputerów w sieci lokalnej widoczne tylko wewnątrz tej sieci
- 192.168.0.1 zwyczajowy adres bramy sieci (np routera w twoim domu) widoczny tylko w tej sieci.
- 10.0.?.?, 172.?.?. inne tzw. póle adresów prywatnych

Standardową metodą komunikacji jest łączenie się jednego komputera z portem drugiego komputera. Każdy komputer ma wiele portów — tak by jeden komputer mógł obsługiwać wiele różnych funkcji. Komputer który łączy się nazywamy klientem, zaś komputer do którego się łączymy serwerem. Rozmawiają one przy pomocy zestawu ustalonych komend, które nazywamy protokołem. Żeby nie pomylić protokołów, przypisano im unikatowe porty. To oznacza, że dany port jest zwyczajowo używany do danego protokołu — ale fizycznie można by do tego użyć dowolnego innego.

### Ćwiczenia

- Spróbuj dowiedzieć się jaki numer IP mają różne komputery używając np. komendy ping google.com
- Spróbuj to samo z nazwami localhost i info3.meil.pw.edu.pl
- Spróbuj dowiedzieć się coś wiecej o wybranej domenie whois google.com albo whois onet.pl

# 2 Port:22 Telnet

Jednym z bardzo użytecznych programów jest telnet. Gdy uruchomimy telnet google.com program spróbuje połączyć się z komputerem google.com, na porcie 22. Gdyby udało mu sie połączyć, moglibyśmy z klawiatury wysyłać teksty do serwera, a na ekranie wyswietlała by się odpowiedz. Telnet służył do obsługi konsoli - tak jak SSH (putty) którego używasz. Jednak telnet nie był niczym zabezpieczony (nawet hasło było widoczne), dlatego nie jest teraz nigdzie używany. Jednak telnet jest użyteczny ponieważ możemy mu wskazać port na który ma się połączyć — i w ten sposób "oszukać" program i połączyć się z innym protokołem.

W następnych ćwiczenia połączymy się z info3 na różnych portach pisząc:

- z info3: telnet localhost [port]
- z komputera: telnet info3.meil.pw.edu.pl [port]

### Ćwiczenia

• Spróbuj połączyć się na porcie 20, 22 lub 80 z różnymi sobie znanymi serwerami

# 3 Port:25 Simple Mail Transfer Protocol (SMTP)

SMTP to protokół używany do wysyłania e-maili. Połączyć się z nim można pod portem nr 25. Jego podstawowe instrukcje to:

- $\bullet$  HELO something przywitanie się z serwerem
- MAIL From: something Od kogo jest e-mail np:stXXXXXXX
- RCPT To: something Do kogo jest e-mail np:studXX@info3.meil.pw.edu.pl lub stXXXXX@meil.pw.edu.pl.
- DATA Po tej komendzie można napisać treść e-maila. Zakończyć trzeba [enter].[enter]
- QUIT Kończy rozmowę z serwerem

#### Ćwiczenia

UWAGA: Z różnych względów nie da się wysyłać wiadomości poza \*.meil.pw.edu.pl. Niestety spamerzy też korzystają z telnetu (nawet chętniej niż z czegokolwiek innego).

- Spróbuj wysłać ze swojego konta e-mail do kolegi obok
- Wyślij e-mail do na swoje prywatne konto i w domu obejrzyj jego nagłówek (poszukaj go w spam'ie).
- Spróbuj wysłać e-mail z konta "admin" na swoje konto
- Napisz plik wejściowy, który po przekierowaniu do polecenia 'telnet' wyśle e-mail do kolegi
- Napisz skrypt z jednym argumentem który wyśle zawartość wybranego pliku do kolegi

# 4 Port:110 Post Office Protocol version 3 (POP3)

POP3 to protokół używany do odbierania e-maili ze skrzynki. Połączyć się z nim można pod portem nr 110. Jego podstawowe instrukcje to:

- USER użytkownik ustawia użytkownika którego chcemy zalogować
- PASS hasło loguje użytkownika
- LIST Wypisuje listę e-maili w skrzynce w formacie [numer] [rozmiar]
- RETR number pobiera e-mail
- DELE number kasuje e-mail
- TOP number pobiera pierwsze pare linii e-mail
- QUIT Kończy rozmowę z serwerem

#### Ćwiczenia

- Spróbuj odebrać swoje e-maile na orange.meil.pw.edu.pl
- Spróbuj odebrać czyjeś e-maile tamże.
- Napisz plik wejściowy, który po przekierowaniu do polecenia 'telnet' pobierze konkretnego e-maila. Jeśli telnet nie reaguje na wejściowy plik, jest to spowodowane tym, ze serwer nie nadąża z interpretowaniem komend. Napisz skrypt który co sekundę będzie wypisywał na ekran jedną linijkę z pliku - a następnie przekieruj z niego wyjście do telnet'u.
- Napisz skrypt z jednym argumentem, który odbierze e-mail o danym numerze.

# 5 Port:80 Hypertext Transfer Protocol (HTTP)

HTTP to najczęściej używany protokół w internecie. Pozwala on na pobieranie stron z serwerów. W odróżnieniu od poprzednich, nie jest to protokół typu <u>instrukcja-odpowiedz</u>. W tym protokole, wysyłamy zapytanie, zaś serwer wysyła nam odpowiedz i zamyka połączenie. Zapytanie wygląda następująco:

GET [ścieżka] HTTP/1.0 Host: [nazwa serwera] [inna opcja]: [wartosc] [pusta linia]

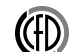

Po GET naprawdę nie trzeba pisać nic — lecz jeden serwer może obsługiwać strony gazeta.pl, tv.gazeta.pl i wiadomosci.gazeta.pl, gdybyśmy nie podali Host: serwer nie wiedziałby o którą stronę chodzi. Dla przykładu jeśli chcemy ściągnąć stronę http://m.google.com/index.html wpiszemy:

GET /index.html HTTP/1.0 Host: m.google.com [pusta linia]

Inne opcje to :

- User-Agent: twoja przeglądarka
- Accept: Jakie formaty umiesz przeczytać (html, txt) można nadać im priorytety.
- Accept-Language Jakie języki akceptujemy też można nadać priorytety.

#### Ćwiczenia

- Spróbuj ściągnąć główną stronę "m.google.com"
- Spróbuj ściągnąć główną stronę do pliku
- Wyszukaj w tym pliku adresu jakiegoś obrazka i go ściągnij
- Napisz skrypt do ściągania plików z serwera HTTP. Z dwoma argumentami: nazwa serwera i ścieżka

## 6 Sniffing

Sniffing, czyli analiza pakietów (Packet Analysis) to najprostsza technika podsłuchu w internecie. Polega ona na przechwytywaniu pakietów na poziomie interface'u sieciowego i rozkodowywaniu ich do postaci czytelnej dla człowieka. W ten sposób możemy zobaczyć wszelkie połączenia TCP/IP (a także UDP). Analizując dane przesyłane pomiędzy klientami a serwerami, możemy nie tylko dowiedzieć się kto z kim się łączy ale:

- Zobaczyć adresy internetowe na które wchodzą użytkownicy
- Zobaczyć e-maile przesyłane przy pomocy SMTP i odbierane przez POP3, a nawet podejrzeć hasła

- Zobaczyć wpisywane hasła w kiepsko zabezpieczonych stronach HTTP
- Podsłuchiwać programy IM, takie jak: MSN, GG (szyfrowanie jest domyślnie wyłączone), stare wersje ICQ i IRC.

W materiałach można znaleść program smsniff.exe. Jest to typowy prosty sniffer pod Windows. Sieć w laboratorium jest oparta na dobrym switch'u, więc jedyne pakiety widoczne w sieci, to takie które idą od lub do danego komputera (oraz broadcast). Oznacza to, że nie da się podsłuchiwać innych studentów.

UWAGA: Większość sieci (w tym praktycznie wszystkie WiFi) nie są zabezpieczone przed Sniffingiem! Pamiętaj, że to co właśnie robisz, może zrobić każdy!

#### Ćwiczenia

- Podsłuchaj swoje połączenie przez SSH z info3 (port 22)
- Podsłuchując wejdź w przeglądarce na meil.pw.edu.pl
- Podsłuchując spróbuj odebrać e-mail z orange'a z poziomu Windowsowej linii poleceń telnet orange.meil.pw.edu.pl 110
- Podsłuchująć spróbuj ściągnać instrukcję z c-cfd.meil.pw.edu.pl. Wyszukaj w połączeniu HTTP gdzie przeglądarka wysyła hasło (wysyła go jako opcję w zapytaniu HTTP).
- Tekst logowania z poprzedniego punktu jest zapisany przy pomocy Base64. Spróbuj go rozkodować używając opisu kodowania poniżej.

#### Base64

Base64 jest metodą zapisu ciągu bajtów za pomocą liter i znaków czytelnych (tak kodowane są np. załączniki e-maili). Każdy bajt składa się z 8 bitów, więc ciąg 3 bajtów to 24 bity, to można zaś podzielić na 4 liczby po 6 bitów. W 6 bitach można zapisać 64 liczby (od tego nazwa standardu). Każdej z tych liczb przypisany jest znak:

ABCDEFGHIJKLMNOPQRSTUVWXYZabcdefghijklmnopqrstuvwxyz0123456789+/ Jeśli dekodowanie na kartce nie idzie, można użyć kodu Base64.c w katalogu other

## 7 Dla dociekliwych: Przekierowanie portu

# Ta część jest dla osób które chcą się pobawić i pogrzebać - nie ma gwarancji że cokolwiek zadziała!

Porty można przekierować. Jeśli przekierujemy port x z serwera X do portu y serwera Y, to będzie to oznaczać, że jeśli połączymy się z portem x z serwerem X, to on przekaże całą komunikację do portu y serwera Y. Innymi słowy jeśli napiszemy:

#### telnet X x

to połączymy się z portem y na Y. Jest to wyjątkowo przydatne, jeśli my nie potrafimy połączyć się z komputerem Y. Dla przykłady gdy Y jest za firewall'em, albo jest w innej podsieci.

#### Ćwiczenia

- Uruchom putty. Wejdz w ustawienia "tunneling". Tam ustaw by port 80 był przekierowany na google.com:80. Następnie połącz się z maszyną orange bądź studenci.meil.pw.edu.pl jak zwykle.
- Spróbuj w Windowsowej lini poleceń uruchomić telnet localhost 80.
- Spróbuj w przeglądarce otworzyć adres "http://localhost/"
- Zobacz co działa a co nie. Jeśli nie działa, to dlaczego?
- Spróbuj wykorzystać skrypt który wcześniej napisałeś żeby ściągnąć stronę http://anonymousproxies.za.net/latest-high-anonymous-proxy-list/
- Wybierz sobie serwer z tej listy. Sprawdź czy jesteś wstanie połączyć się z nim za pomocą telnetu.
- Zanotuj sobie serwer który działa i przekieruj port "80ńa niego. Ustaw następnie w opcjach Internet Explorera ustaw serwer proxy na łocalhost:80"
- wejdz na google.com
- ciesz się internetem zza firewall'a